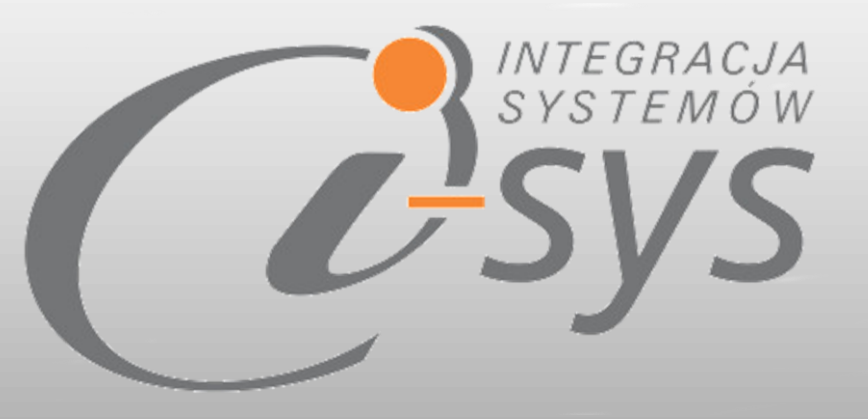

# Instrukcja obsługi do programu

# i-ZamDD GT

Wersja 3.00

"i-sys" Integracja Systemów Spółka z o.o. ul. Elektronowa 2, 03-291 Warszawa

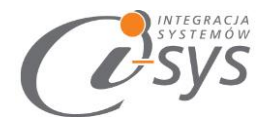

# Spis treści

| 1. | Infor  | macje ogólne                    | 4 |
|----|--------|---------------------------------|---|
|    | 1.1.   | O programie                     | 4 |
|    | 1.2.   | Wymagania systemowe i sprzętowe | 5 |
| 2. | Przyg  | gotowanie programu do pracy     | 6 |
|    | 2.1.   | Instalacja                      | 6 |
|    | 2.2.   | Konfiguracja                    | 9 |
|    | 2.2.1. | Połączenie                      | 9 |
|    | 2.2.2. | Licencja programu1              | 2 |
|    | 2.2.3. | Parametry 14                    | 4 |
|    | 2.2.4. | Wygląd1                         | 5 |
|    | 2.3.   | Połącz/Rozłącz                  | 7 |
| 3. | Funk   | cje programu                    | 8 |
|    | 3.1.   | Profile                         | 8 |
|    | 3.1.1. | Dodawanie profilu 1             | 9 |
|    | 3.2.   | Filtry programu 2               | 2 |
|    | 3.2.1. | Grupa2                          | 2 |
|    | 3.2.2. | Cecha                           | 2 |
|    | 3.2.3. | Dostawca 2                      | 2 |
|    | 3.2.4. | Producent 2                     | 3 |
|    | 3.2.5. | Flaga                           | 3 |
|    | 3.2.6. | Magazyn 2                       | 3 |
|    | 3.3.   | Przyciski automatyzujące 2      | 3 |
|    | 3.3.1. | Auto wyliczanie ilości 2        | 3 |
|    | 3.3.2. | Auto zaznaczanie 2              | 3 |
|    | 3.3.3. | Auto odświeżanie 2              | 3 |
|    | 3.4.   | Pozostałe elementy              | 3 |
|    | 3.4.1. | Grupuj 2                        | 3 |
|    | 3.4.2. | Filtruj 24                      | 4 |
|    | 3.4.3. | Szukaj24                        | 4 |

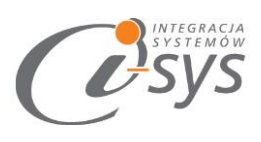

| 3  | 3.5.   | Przycisk Kolumny            | 25 |
|----|--------|-----------------------------|----|
| 3  | 3.6.   | Eksport                     | 28 |
|    | 3.6.1. | Eksport do PDF              | 28 |
|    | 3.6.2. | Eksport do Excel            | 28 |
|    | 3.7.   | Operacje dostępne dla Sfera | 28 |
|    | 3.7.1. | Parametry ZD                | 28 |
|    | 3.7.2. | Zrób ZD                     | 28 |
| 4. | Dost   | osowanie wyglądu            | 30 |
| 4  | 1.1.   | Formatowanie warunkowe      | 30 |

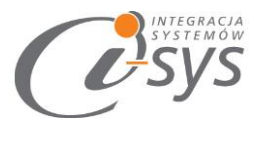

# 1. Informacje ogólne

#### 1.1. **O programie**

Program **i-ZamDD GT** umożliwia generowania zamówienia dla wybranego w programie dostawcy lub producenta. Na podstawie zdefiniowanych kryteriów mamy możliwość automatycznego wygenerowania zestawienia asortymentu które może posłużyć do utworzenia zamówienia do dostawcy/producenta.

Wykorzystując parametry asortymentu wraz z bieżącym stanem zamówień od klientów, jak i wiele innych parametrów, mamy możliwość zdefiniowania algorytmu dla generowania zamówień.

Dodatkową możliwością programu jest tworzenie dowolnych zestawień produktów na podstawie wybieranych samodzielnie pól. Możliwe jest budowanie własnych kolumn wyliczeniowych wykorzystujących operacje matematyczne na danych dostępnych w zestawieniu. Dzięki możliwościom formatowania możemy w sposób czytelny wyróżnić wybrane elementy. Wytworzone zestawienia możemy wyeksportować do PDF lub Excel w celu innej analizy.

#### Pozostałe cechy programu:

- Możliwość tworzenia wielu profili ustawień.
- Wskazanie kontrahenta na zamówieniu dostawca/producent.
- Wybór cennika przy tworzeniu zamówienia.
- Możliwość wyboru magazynu.
- Szeroki zakres filtrowania po:
  - o grupie i cechach,
  - o dostawcy i producencie,
  - o fladze,
  - o magazynie.
- Uwzględnienie rezerwacji produktów w zamówieniach od klientów.
- Uwzględnienie złożonych dyspozycji do dostawców lub producentów.
- Edytor kolumn widocznych i ukrytych w interfejsie użytkownika.
- Wyliczenie sprzedaży, stanów magazynowych w danym przedziale czasowym wraz z dodatkowymi kryteriami.
- Statystyki dotyczące przyjęć, wydań, sprzedaży i zakupów.
- Dostęp do pól własnych produktu.
- Wyliczanie ilości produktu do zamówienia na podstawie zaawansowanych formuł wykorzystujących dostępne dane.
- Formatowanie warunkowe kolumn.

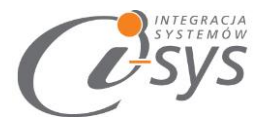

# 1.2. Wymagania systemowe i sprzętowe

Program posiada identyczne wymaganie systemowe i sprzętowe jak program InsERT Subiekt GT. Do rozpoczęcia pracy z programem wymagane są:

- ✓ Subiekt GT
- ✓ Sfera do Subiekta GT gdy chcemy generować zamówienia do dostawców.

#### Uwaga

Dla używania tylko funkcji analitycznych programu nie jest wymagana sfera.

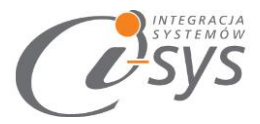

# 2. Przygotowanie programu do pracy

## 2.1. Instalacja

Instalacja programu polega na uruchomieniu pliku instalatora **(Setup\_i-ZamDD\_GT.exe)**. Po uruchomieniu instalatora (rys. 1) pojawia się okno dialogowe na którym widoczne są elementy takie jak: nazwa programu oraz przyciski, którymi możemy rozpocząć instalacje wybranego programu lub ją przerwać.

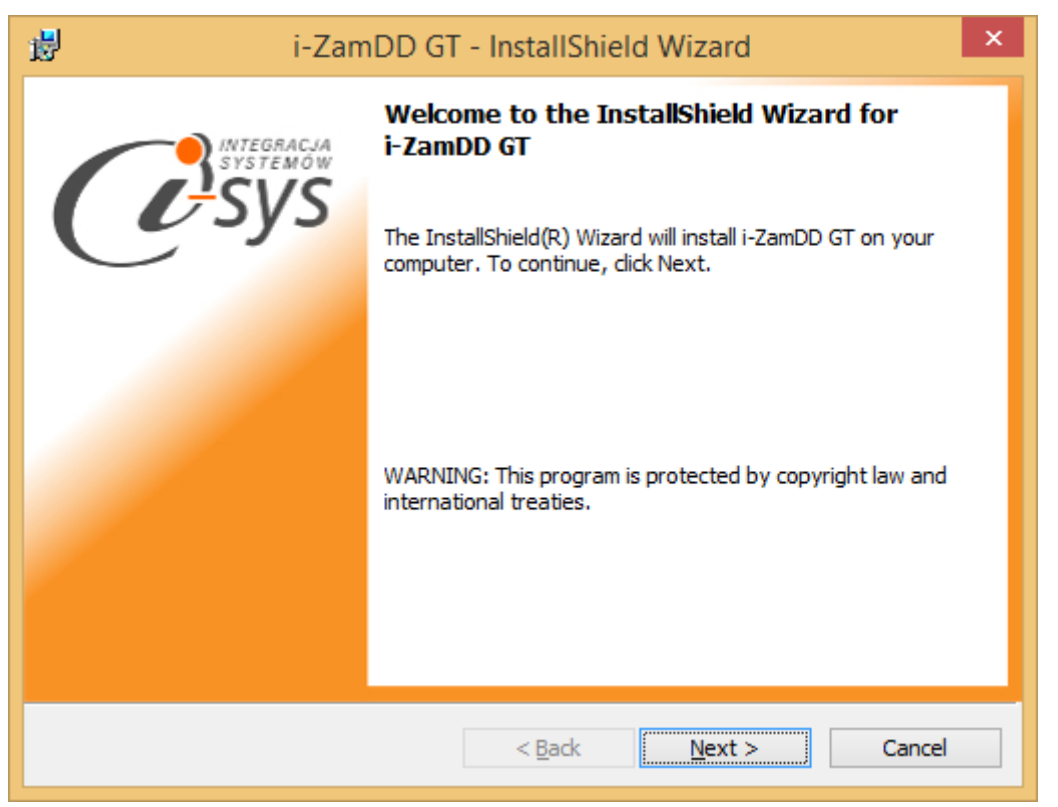

Rysunek 1. Instalowanie aplikacji.

Po rozpoczęciu instalacji przyciskiem **Next** instalator sprawdzi czy w systemie są wymagane komponenty oraz poprawność pakietu instalacyjnego a następnie rozpocznie kopiowanie plików. Kolejnym krokiem procesu instalacji jest akceptacja warunków licencji (rys. 2).

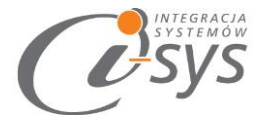

| i-ZamDD GT - InstallShield Wizard                                                                                                    | ×      |  |  |  |  |  |
|----------------------------------------------------------------------------------------------------|--------|--|--|--|--|--|
| License Agreement Please read the following license agreement carefully.                                                                                                    |        |  |  |  |  |  |
| WARUNKI LICENCJI PROGRAMU                                                                                                    |        |  |  |  |  |  |
| <ul> <li>§ 1.</li> <li>1. Warunkiem legalnego korzystania z programu i-ZamDD GT, zwanego dalej Programem jest zaakceptowanie niniejszych Warunków Licencji odpłatnej, niepełnej, bezterminowej, niewyłącznej oraz nieprzenoszalnej - udzielonej przez "i-sys" Integracja Systemów Spółka z o.o. zwany Licencjodawcą - czego potwierdzeniem jest zainstalowanie i uruchomienie Programu</li> </ul> |        |  |  |  |  |  |
| I accept the terms in the license agreement     Print     I do not accept the terms in the license agreement                                                                                                    |        |  |  |  |  |  |
| InstallShield — < <u>B</u> ack <u>N</u> ext >                                                                                                    | Cancel |  |  |  |  |  |

Rysunek 2. Akceptacja warunków licencji.

Następne okno daje możliwość wybrania miejsca docelowego instalacji aplikacji (rys. 3).

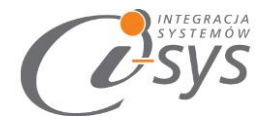

| 閿                                                                                                    | i-ZamDD GT - InstallShield Wizard                                            |  |  |  |  |  |  |
|----------------------------------------------------------------------------------------------------|------------------------------------------------------------------------------|--|--|--|--|--|--|
| Destination Folder<br>Click Next to install to this folder, or click Change to install to a different folder. |                                                                              |  |  |  |  |  |  |
| Ø                                                                                                    | Install i-ZamDD GT to:<br>C:\Program Files (x86)\j-sys\j-ZamDD GT\<br>Change |  |  |  |  |  |  |
|                                                                                                    |                                                                              |  |  |  |  |  |  |
|                                                                                                    |                                                                              |  |  |  |  |  |  |
|                                                                                                    |                                                                              |  |  |  |  |  |  |
| InstallShield                                                                                                 | < Back Next > Cancel                                                         |  |  |  |  |  |  |
|                                                                                                    |                                                                              |  |  |  |  |  |  |

Rysunek 3. Konfiguracja lokalizacji programu.

Ostatnim etapem instalacji jest potwierdzenie poprawności wykonania. Na tym ekranie możemy dodatkowo zezwolić na uruchamianie programu (rys. 4).

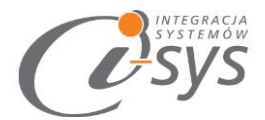

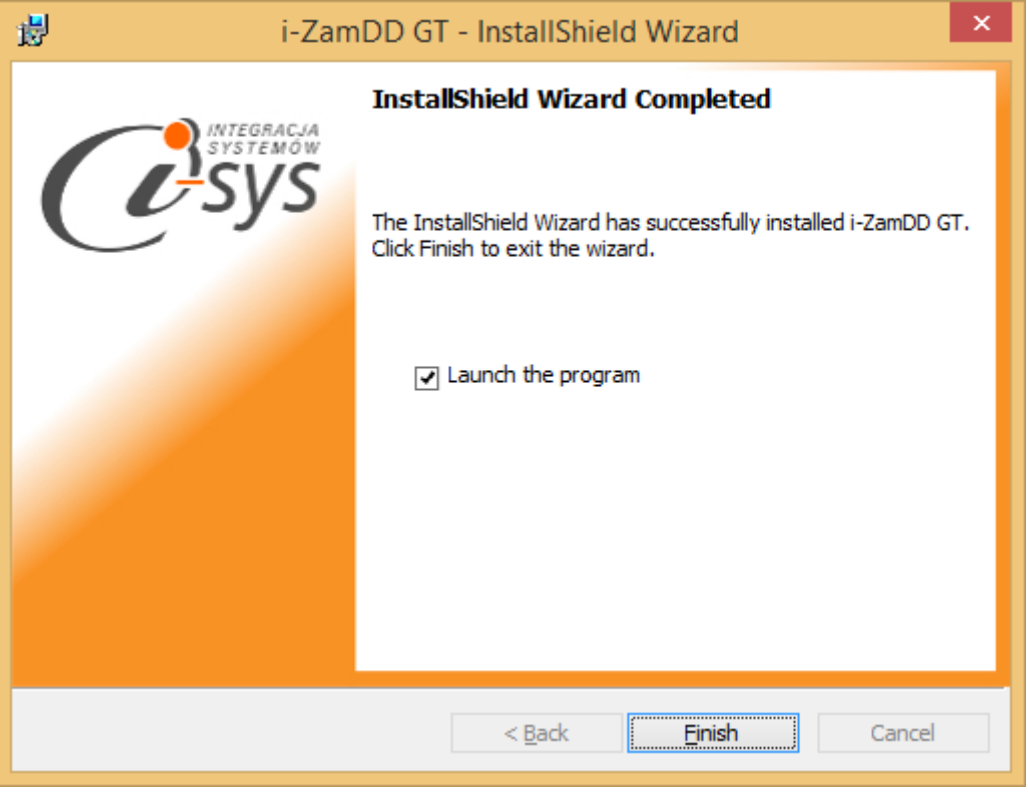

Rysunek 4. Zakończenie instalacji.

Po zakończonym procesie instalacji na pulpicie użytkownika zostanie utworzony skrót do uruchomienia programu.

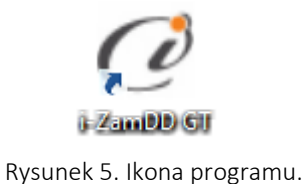

## 2.2. Konfiguracja

Do prawidłowego działania programu wymagana jest:

- Konfiguracja połączenia do bazy danych Subiekta GT.
- Pobranie danych dotyczących licencji

#### 2.2.1. Połączenie

Opcja ta jest dostępna z menu *Konfiguracja -> Połączenie* i służy do skonfigurowania połączenia programu z Subiekt GT (Rys. 6).

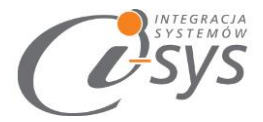

| 🧭 i-ZamDD GT        |   |  |  |  |
|---------------------|---|--|--|--|
| Konfiguracja Połącz |   |  |  |  |
| Połączenie          |   |  |  |  |
| Licencja            | • |  |  |  |
| Parametry           |   |  |  |  |
| Wygląd              | • |  |  |  |

Rysunek 6. Konfiguracja połączenia.

W nowo otwartym oknie "Parametry połączenia do GT" (Rys. 7) w sekcji o *Informacje o serwerze SQL* należy wypełnić pole "Serwer" wpisując nazwę serwera (oraz nazwę instancii, jeżeli występuje), bądź skorzystać z możliwości automatycznego znalezienia serwera wybierając przycisk **3** 

| 🥑 Parametry połączenia do GT                   | ×    |
|------------------------------------------------|------|
| Informacje o serwerze SQL                      |      |
| Serwer:                                        | 3    |
| Autentykacja Windows użytkownika serwera       |      |
| Nazwa użytkownika:                             |      |
| Hasło:                                         |      |
| Sprawdź połączenie z serwerem SQL              |      |
| Informacje o podmiocie                         |      |
| Podmiot: 🗸 🗸 🗸                                 | 2    |
| Zaloguj automatycznie z uprawnieniami użytkown | ika  |
| Użytkownik: 🗸 🗸 🗸                              | 3    |
| Hasło:                                         |      |
| Sprawdź logowanie do podmiotu                  |      |
| Anuluj Zap                                     | oisz |

Rysunek 7. Parametry połączenia do GT.

W zależności od konfiguracji serwera SQL możemy do zrealizowania połączenia zaznaczyć opcję *Autentykacja Windows użytkownika serwera* (Rys. 8) lub podać nazwę użytkownika SQL oraz hasło. Poprawność połącznia dla podanych danych można sprawdzić wybierając *Sprawdź połączenie z serwerem SQL*. Poprawność połączenia sygnalizowana będzie odpowiednią ikoną.

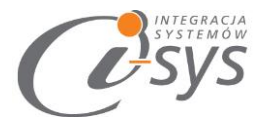

| 🕜 Parametry połączenia do GT             |                        | × |  |  |
|------------------------------------------|------------------------|---|--|--|
| – Informacje o serwerze SQL –            |                        |   |  |  |
| Serwer: I-SYS-06                         | Serwer: I-SYS-06\SQL 🗸 |   |  |  |
| Autentykacja Windows użytkownika serwera |                        |   |  |  |
| Nazwa użytkownika:                       | sa                     |   |  |  |
| Hasło:                                   |                        |   |  |  |
| Sprawdź połączenie z serwerem SQL        |                        |   |  |  |

Rysunek 8. Informacje o serwerze SQL.

W sekcji *Informacje o podmiocie* z listy rozwijanej wybieramy podmiot, z którym będziemy chcieli pracować (Rys. 9). Jeżeli chcemy, aby program uruchamiał się z automatycznie zalogowanym użytkownikiem Subiekt GT Pro to musimy zaznaczyć to wybierając *Zaloguj automatycznie z uprawnieniami użytkownika* oraz dodatkowo wprowadzić użytkownika i hasło. Tutaj także możemy sprawdzić poprawność połączenia klikając na *Sprawdź logowanie do podmiotu.* 

| Informacje o podmiocie                            |               |  |  |  |  |
|---------------------------------------------------|---------------|--|--|--|--|
| Zaloguj automatycznie z uprawnieniami użytkownika |               |  |  |  |  |
| Użytkownik: Szef V 2                              |               |  |  |  |  |
| Hasło:                                            |               |  |  |  |  |
| Sprawdź logowanie do podmiotu. 🤡                  |               |  |  |  |  |
|                                                   | Anuluj Zapisz |  |  |  |  |

Rysunek 9. Informacje o podmiocie.

#### Wpisane ustawienia zatwierdzamy przyciskiem Zapisz.

Po zalogowaniu w dolnym pasku programu pojawią się informacja, na jakim podmiocie obecnie pracujemy oraz jaki użytkownik jest zalogowany (Rys. 10).

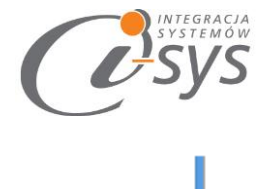

Serwer: \SQL, Baza: DemoGT Użytkownik: Szef firmy

Rysunek 10. Stan połączenia.

#### 2.2.2. Licencja programu

2.2.2.1. Pobierz i wczytaj

Uruchomienie pełnej funkcjonalności programu nastąpi w momencie wykonania aktywacji programu. Należy przystąpić do niej poprzez wykonanie aktywacji, potrzebne do tego jest połączenie z Internetem. Opcja ta jest dostępna z menu *Konfiguracja -> Licencja*, a następnie wybierając opcje *Pobierz i wczytaj*.

| 🧭 i-ZamDD GT        |                   |
|---------------------|-------------------|
| Konfiguracja Połącz |                   |
| Połączenie          |                   |
| Licencja 🕨          | Pobierz i wczytaj |
| Parametry           | Licencja          |
| Wygląd 🕨            | Użytkownicy       |

Rysunek 11. Licencja.

| 🧭 Licencja dla: i-ZamDD GT 3.00                       |          | ×     |
|-------------------------------------------------------|----------|-------|
| Nr licencji:                                          |          |       |
| Nazwa klienta:<br>Firma przykładowa systemu InsERT GT |          |       |
| NIP:<br>1111111111                                    | Pomiń Po | bierz |

Rysunek 12. Pobieranie licencji.

Po wybraniu tej opcji zostanie pobrana przygotowana licencja do programu lub w przypadku nie wykupienia licencji zostanie wygenerowana i pobrana licencja demo.

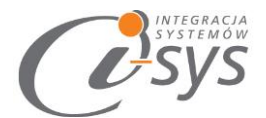

#### Wersja demo

Wersja demo programu, pozwala na pracę na dowolnym podmiocie Subiekta. Użytkownik ma możliwość przetestowania programu w rzeczywistych warunkach i na swoich danych. Wersja demo jest ograniczona czasowo oraz umożliwia wyświetlenie do 10 rekordów.

#### 2.2.2.2. Licencja

Opcja ta służy do wyświetlenia informacji dotyczących programu. Wyświetlane są następujące dane:

- Nazwa programu i wersja
- Dla kogo wystawiona jest licencja
- Ilość dostępnych stanowisk dla tej licencji
- Typ licencji i czas jej trwania
- Dane dystrybutora oprogramowania

| 🧭 O programie                                                                                | ×                             |  |  |  |  |
|----------------------------------------------------------------------------------------------|-------------------------------|--|--|--|--|
| i-sys" Integracja Systemów Sp. z o. o.<br>ul. Elektronowa 2                                  |                               |  |  |  |  |
| 03-219 Warszawa                                                                              |                               |  |  |  |  |
| tel. (22) 812 49 18                                                                          |                               |  |  |  |  |
| email: Kontakt@1-sys.pi w                                                                    | <u>www.i-sys.pi</u>           |  |  |  |  |
| i-ZamDD GT 3.00                                                                              |                               |  |  |  |  |
| Licencja dla:                                                                                | Тур:                          |  |  |  |  |
| Firma przykładowa systemu InsERT GT                                                          | Licencja demo                 |  |  |  |  |
| Nr licencji:                                                                                 | Data ważności: Ile stanowisk: |  |  |  |  |
| 957f46b7-f25d-497a-9e4f-07a0cf553540                                                         | 2019-01-01 1                  |  |  |  |  |
| Dane dystrybutora:                                                                           |                               |  |  |  |  |
| "i-sys" Integracja Systemów Sp. z o.o.<br>Elektronowa 2<br>03-291 Warszawa<br>(22) 812 40 18 |                               |  |  |  |  |
|                                                                                              | OK                            |  |  |  |  |

Rysunek 13. Ekran licencji.

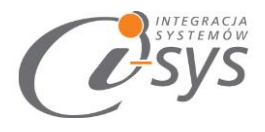

#### 2.2.2.3. Użytkownicy

Opcja ta daje możliwość przydzielenia konkretnemu pracownikowi licencji umożliwiającej pracę z programem.

| 🧭 Użytkownicy licencji i-ZamDD GT |              |          | - |       | × |
|-----------------------------------|--------------|----------|---|-------|---|
| Dostępni:<br>Szef<br>Jan Kowalski | ><br><<br>>> | Wybrani: |   |       |   |
| Pozostało: 1                      |              |          |   | Zapis | z |

Rysunek 14. Przypisanie stanowiska użytkownikowi.

Ilość możliwych przydzieleń stanowisk zależna jest od wykupionej licencji.

#### 2.2.3. Parametry

W opcjach **Parametrów** mamy możliwość skonfigurować ustawienia, które zautomatyzują nam pracę z programem oraz skrócą czas. Parametry te zapisywane są niezależnie na każdej stacji dla każdego użytkownika Windows. Opcja ta jest dostępna z menu **Konfiguracja -> Parametry**. Służą do skonfigurowania ustawień programu.

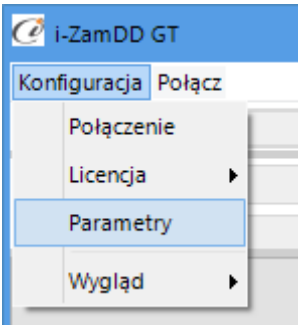

Rysunek 15. Parametry.

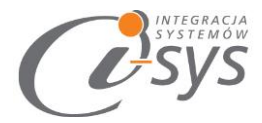

| Parametry                                                                                      | × |
|------------------------------------------------------------------------------------------------|---|
| Automatyzacja                                                                                  |   |
| Automatyczne logowanie przy starcie programu<br>Automatyczne odświeżanie listy<br>Używaj sfery |   |
| Zapisz                                                                                         |   |

Rysunek 16. Ustawienia - parametry.

Opcja *Automatyczne logowanie przy starcie programu* – umożliwia zapamiętanie i używanie przy każdym uruchomieniu programu użytkownika bez konieczności logowania. *Automatyczne odświeżanie listy* umożliwi po każdej zmianie filtrów wyliczenie nowych wartości. Opcja *Używaj sfery* wymagana jest aby w programie możliwe było tworzenie zamówień. Nie zaznaczenie tej opcji ukryje elementy interface służące do tworzenia zamówień

#### 2.2.4. Wygląd

Opcje **Wygląd** umożliwia zmianę schematu kolorystycznego aplikacji. Opcja jest dostępna z **Konfiguracja -> Wygląd -> styl**. Użytkownik ma do dyspozycji 8 szablonów:

- Windows 7
- Windows 8
- Metro
- Metro Blue
- Metro Touch
- Aqua
- Breeze
- Desert

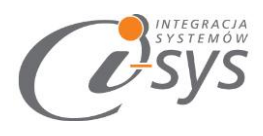

| • | 🕜 i-ZamDD GT        |   |                   |     |      |    |
|---|---------------------|---|-------------------|-----|------|----|
| - | Konfiguracja Połącz |   |                   |     |      |    |
| ٩ | Połączenie          |   |                   |     |      |    |
| 1 | Licencja 🕨          |   | ~                 | D   | osta | av |
|   | Parametry           |   | ¥                 | Pre | odu  | C  |
|   | Wygląd 🕨            |   | Windows8          |     | ~    | I  |
|   | ,                   | · | Windows7          |     | *    | í. |
|   |                     |   | Windows8          |     |      | L  |
|   |                     |   | TelerikMetro      |     |      | L  |
|   |                     |   | TelerikMetro Blue | e   |      | L  |
|   |                     |   | TelerikMetro Tou  | ich |      | L  |
|   |                     |   | Telerik           |     | •    |    |

Rysunek 17. Dostosowanie wyglądu.

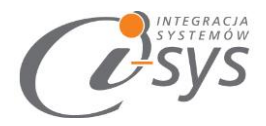

# 2.3. Połącz/Rozłącz.

Opcja ta służy do nawiązania połączenia z bazą danych Subiekta GT – jeżeli nie mamy połączenia lub rozłączania połączenia. W zależności od ustawień program będzie uruchamiany z wykorzystaniem sfery bądź bez.

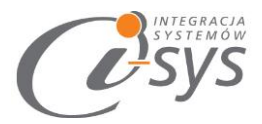

# *Cosys* 3. Funkcje programu

W głównym oknie programu mamy dostęp do profili w ramach których zdefiniowane i dostępne są filtry, takie jak: grupa, cecha, dostawca, producent, flaga, magazyny które są pobierane z kartoteki produktu. Tutaj też mamy możliwość wyliczania ilości do zamówienia oraz wygenerowania Zamówienia do dostawcy czy też zapisania jako plik xlsx bądź pdf.

| 🧭 i-Za  | amDD GT        |               |                                 |             |             |              |                       |             |                  | _ 🗆 🗙           |
|---------|----------------|---------------|---------------------------------|-------------|-------------|--------------|-----------------------|-------------|------------------|-----------------|
| Konfig  | uracja Rozłącz |               |                                 |             |             |              |                       |             |                  |                 |
| Profil: | Domyślny       |               |                                 | ✓ ☐ tylko m | oje Wybierz | Dodaj Popraw | Zapisz Usuń           |             |                  | Ustawienia 🗸    |
| Grupa   | :              | ✓ Dostawc     | a:                              | ¥ F         | laga:       | ~            | Auto zaznaczanie      | Parametry 🔁 | Auto odświeżanie |                 |
| Cecha:  |                | ✓ Producen    | ti                              | ✓ Mag.      | azyn:       | ~            | Auto wyliczanie ilośc | i Kolumny   | Grupuj Filtruj   | Szukaj          |
|         | Grupa          | Symbol        | Nazwa                           | JMZ         | Stan        | Stan MIN     | llość do zamówienia   | Dostawca    | Rezerwacja       | Magazyn         |
| ▶ [     | Podstawowa     | BANAW200      | Balsam do ciała na              | szt.        | 100,00      | 0,00         | 0,00                  |             | 0,00             | Główny          |
|         | Podstawowa     | BANAW200      | Balsam do ciała na              | szt.        | 0,00        | 0,00         | 0,00                  |             | 0,00             | Magazyn pomocni |
|         | Podstawowa     | BANAWULTRA250 | Balsam do ciała ult             | szt.        | 150,00      | 0,00         | 0,00                  |             | 0,00             | Główny          |
|         | Podstawowa     | BANAWULTRA250 | Balsam do ciała ult             | szt.        | 0,00        | 0,00         | 0,00                  |             | 0,00             | Magazyn pomocni |
|         | Podstawowa     | BAREG200      | Balsam do ciała int             | szt.        | 200,00      | 0,00         | 0,00                  |             | 0,00             | Główny          |
|         | Podstawowa     | BAREG200      | Balsam do ciała int             | szt.        | 0,00        | 0,00         | 0,00                  |             | 0,00             | Magazyn pomocni |
|         | Description    | D7FODEVED     | Construction of some of some of |             | 460.00      | 500.00       | 0.00                  |             | 2.00             | Cláumer         |

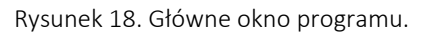

#### 3.1. Profile

Nad panelem filtrów znajdują się możliwość tworzenia profili. Funkcja ta daje nam szerokie możliwości dostosowania programu do własnych wymagań i tworzenia wielu zestawień w zależności od naszych wymagań. Mamy możliwość wyświetlenia tylko profili utworzonych przez użytkownika – po zaznaczeniu opcji "tylko moje". Wybranie profilu następuję po wybraniu go z listy i wciśnięciu "Wybierz". Ostatnio używany profil jest pamiętany i podczas następnego uruchomienia programu jest wyświetlany. Z profilami związane są operacje umożliwiające:

- dodanie nowego profilu "Dodaj" •
- poprawienie "Popraw" •
- zapisanie na podstawie ustawień filtrów "Zapisz" •
- usunięcie "Usuń" •

Dla profilu mamy też możliwość wyczyszczenia lub ustawienia domyślnych ustawień listy. Funkcje widoczne na dole (rys. 19) służą do zapisu oraz wczytania dopasowań graficznych.

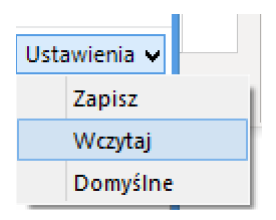

Rysunek 19. Ustawienia.

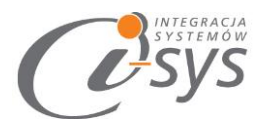

#### *3.1.1. Dodawanie profilu*

Po wybraniu "Dodaj" mamy możliwość zdefiniowania nowego profilu. Każdy profil musi mieć nazwę oraz oznaczenie czy jest "*Globalny*" – czyli dostępny dla wszystkich czy też dostępny tylko dla użytkownika który go utworzył. Ekran dodawania profilu wygląda następująco:

| Nazwa:                                                                                                    |         |        |           |               |                  |          |                         |            |            | Globalny  |           |          |      |
|----------------------------------------------------------------------------------------------------|---------|--------|-----------|---------------|------------------|----------|-------------------------|------------|------------|-----------|-----------|----------|------|
| Filtry                                                                                                    |         |        |           |               |                  |          |                         |            |            |           |           |          |      |
| Grupa:                                                                                                    |         |        |           | ~             | Dostaw           | ca:      |                         | ~          | 1          | Flaga:    |           |          | ¥    |
| Cecha:                                                                                                    |         |        |           | v             | Produce          | nt:      |                         | Ý          | м          | agazyn:   |           |          | ~    |
| Aktywne                                                                                                    | Тур     |        | ١         | lazwa         |                  | 1        | Nazwa wyświetlana       | Formatov   | /a         | Kolejność | Wyrównani | e Edytuj | Usuń |
| <b>v</b>                                                                                                    | W       | Check  | k         |               |                  |          |                         |            |            | 1         | Do środka | Edytuj   | Usuń |
| <ul> <li>Image: A start of the start of the start of</li></ul> | S       | Grup   | а         |               | Gr               | upa      |                         |            |            | 2         | Do lewej  | Edytuj   | Usuń |
| <ul> <li>Image: A start of the start of the start of</li></ul> | S       | Symb   | ool       |               | Sy               | mbo      | ol                      |            |            | 3         | Do lewej  | Edytuj   | Usuń |
| $\checkmark$                                                                                                    | S       | Nazw   | /a        |               | Na               | azwa     | 3                       |            |            | 4         | Do lewej  | Edytuj   | Usuń |
|                                                                                                    | S       | JM     |           |               | JN               | 1        |                         |            |            | 5         | Do lewej  | Edytuj   | Usuń |
| $\checkmark$                                                                                                    | S       | JMZ    |           |               | ٨٢               | IZ       |                         |            |            | 6         | Do lewej  | Edytuj   | Usuń |
| $\checkmark$                                                                                                    | S       | Stan   |           |               | Sta              | an       |                         | 999 999.99 | )          | 7         | Do prawej | Edytuj   | Usuń |
|                                                                                                    | S       | lleWD  | Drodze    |               | llość w drodze 9 |          | 999 999.99 8            | Do prawej  | Edytuj Usi | Usuń      |           |          |      |
| $\checkmark$                                                                                                    | S       | Stan   | MIN       |               | Sta              | Stan MIN |                         | 999 999.99 | 99         | 9         | Do prawej | Edytuj U | Usuń |
|                                                                                                    | S       | Produ  | ucent     |               | Pro              | odu      | cent                    |            |            | 10        | Do lewej  | Edytuj   | Usuń |
|                                                                                                    | S       | Cena   | NettozOst | atniej Dostav | vy Ce            | ena r    | netto z ostatniej dosta | 999 999.99 | 9          | 11        | Do prawej | Edytuj   | Usuń |
|                                                                                                    | S       | Ostat  | tniaCenaS | przedazy      | Os               | tatr     | nia cena sprzedaży      | 999 999.99 | )          | 12        | Do prawej | Edytuj   | Usuń |
|                                                                                                    | S       | Ostat  | tniaCenaZ | akupu         | Os               | tatr     | nia cena zakupu         | 999 999.99 | 9          | 13        | Do prawej | Edytuj   | Usuń |
|                                                                                                    | S       | Ostat  | tniaCenaP | rzychodu      | Os               | tatr     | nia cena przychodu      | 999 999.99 | )          | 14        | Do prawej | Edytuj   | Usuń |
| Doda                                                                                                    | j kolu  | umnę   |           | Przywróć d    | lomyślne         |          |                         |            |            |           |           |          |      |
|                                                                                                    |         | Тур:   | Stała     |               |                  | ~        |                         |            |            |           |           |          |      |
|                                                                                                    | Na      | azwa:  | JM        |               |                  |          |                         |            |            |           |           |          |      |
| Nazwa wy                                                                                                    | /św.iet | tlana: | JM        |               |                  |          |                         |            |            |           |           |          |      |
| Form                                                                                                    | natow   | anie:  |           |               |                  | ~        |                         |            |            |           |           |          |      |
| Wy                                                                                                    | równ    | nanie: | Do lewej  |               |                  | ¥        |                         |            |            |           |           |          |      |
|                                                                                                    | Koleji  | ność:  | 5 🌲       | Wyświe        | etlana           |          |                         |            |            |           |           |          |      |

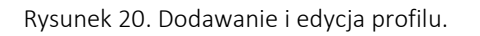

#### 3.1.1.1. Filtry profilu

Na ekranie widoczne są filtry wg. których można dostosować które produkty mają być widoczne na zestawieniu. Konieczne jest określenie nazwy profilu. Po wykonaniu kroków należy wcisnąć przycisk **Zapisz profil** co skutkuje odświeżeniem okna oraz możliwością dalszej edycji, już bardziej szczegółowej, kolumn. Wyświetlane będą zdefiniowane w programie kolumny dla których można określić widoczność, nazwę kolumny i kolejność. Te kolumny są stałymi kolumnami i ich edycja jest ograniczona.

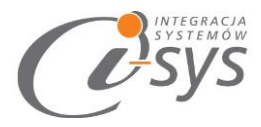

#### 3.1.1.2. Dodaj kolumnę

Po wciśnięciu przycisku **Dodaj kolumnę** możliwe jest stworzenie dedykowanej kolumny. Dostępne są następujące możliwości:

| Тур:                         | Miara z dokumentów       | ~      |
|------------------------------|--------------------------|--------|
| Nazwa:                       | Miara z dokumentów       |        |
|                              | Miara stanu magazynowego |        |
| Nazwa wyświetlana:           | Wyliczeniowa             |        |
|                              |                          |        |
| Formatowanie:                |                          | ¥      |
| Formatowanie:<br>Wyrównanie: | Do lewej                 | *<br>* |

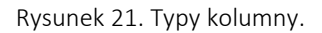

- Typ jest to jedna z najważniejszych opcji gdyż określenie wybranej kategorii daje nam inne możliwości. Wyróżnione są typy takie jak:
  - Miara z dokumentów to miara która pozwala wyznaczyć ilości produktów użytych na dokumentach według wybranych kryteriów. Możliwe jest określenie: rodzaju dokumentów (między magazynowym, a dokumentem handlowym), typu dokumentów(takich jak PZ, WZ, RW,PW), magazynu, kategorii, flagi, daty początku i daty końca.

| Rodzaj dokumentów: | Dokumenty magazynowe                            | ~    |
|--------------------|-------------------------------------------------|------|
| Typy dokumentów:   |                                                 | *    |
| Magazyny:          | PZ                                              |      |
| Kategoria:         | WZ                                              |      |
| Flaga:             | PW .                                            |      |
| Data początku:     |                                                 |      |
| Data końca:        | ● Dziś 2016-03-04 ∨ <sup>wstecz</sup> 0 ‡ Dzień | ~    |
| Przed              | ział: 2018-12-28 2018-12-28                     |      |
|                    | Zapisz profil Zapisz i zastosuj ustawie         | enia |

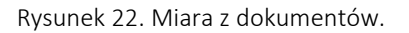

 Miara stanu magazynowego – pozwala wyznaczyć z którego magazynu mają być wyliczane stany

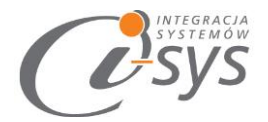

| Magazyny: | Główny | х | Magazyn pomocniczy | × |
|-----------|--------|---|--------------------|---|
|           |        |   |                    |   |
|           |        |   |                    |   |
|           |        |   |                    |   |

Rysunek 23. Miara stanu magazynowego.

 Wyliczeniowa – jest to jeden z najbardziej złożonych typów. Pozwala na wyliczenie wartości za pomocą samodzielnie utworzonych formuł, podobnie jak za pomocą arkusza kalkulacyjnego.

|                   | 110017 (a.u.a.)                        |
|-------------------|----------------------------------------|
| Expression Editor | ×                                      |
| 1                 |                                        |
| + - * / % = ≠     | < <u>&lt;</u> <u>&gt;</u> > AND OR NOT |
| 4 Funkcje         | Sum                                    |
| Tekst             | Average                                |
| Grupowe           | Min                                    |
| Data-Czas         | Max                                    |
| Logiczne          | Count                                  |
| Metematyczne      | First                                  |
| Inne              | Last                                   |
| Operatory         | Now                                    |
| Stałe             | Today                                  |
| Pola              | AddDays                                |
|                   | AddHours                               |
|                   | AddMilliseconds                        |
|                   | AddMinutes                             |
| Deskrypcja        |                                        |
| Podgląd wyniku:   | OK Anuluj                              |

Rysunek 24. Rozszerzone okno kalkulacyjne.

- Nazwa określenie unikalnej nazwy kolumny. Nazwa nie powinna mieś spacji i znaków specjalnych.
   Może być używana do tworzenie formuł w kolumnach wyliczeniowych.
- Nazwa wyświetlana ma na celu określenie nazwy kolumny wyświetlanej w zestawieniu.
- Formatowanie określa jak dokładny ma być prezentowany wynik
- Wyrównanie
- Kolejność jako która kolumna z kolei ma być przedstawiona i wskazanie czy należy ja wyświetlać.

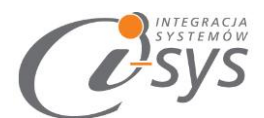

| Dodaj kolumnę      | Przywróć domyślne            | Magazyny: |               | ¥                            |
|--------------------|------------------------------|-----------|---------------|------------------------------|
| Тур:               | Miara stanu magazynowego 🛛 🗸 |           |               |                              |
| Nazwa:             |                              |           |               |                              |
| Nazwa wyświetlana: |                              |           |               |                              |
| Formatowanie:      | ×                            |           |               |                              |
| Wyrównanie:        | Do lewej 🗸 🗸                 |           |               |                              |
| Kolejność:         | 41 🌲 🗸 Wyświetlana           |           |               |                              |
|                    | Anuluj Zapisz                |           | Zapisz profil | Zapisz i zastosuj ustawienia |

Rysunek 25. Dodaj kolumnę.

## 3.2. Filtry programu

Na pasku zadań dla wybranego profilu znajdują się filtry za pomocą, których możemy wyselekcjonować interesujące nas informacje. Zakres wyświetlanych danych o produktach, możemy ograniczyć na przykład za pomocą filtrowania poszczególnych kolumn listy lub filtrowanie następuje po zaznaczeniu *Filtr*, wyświetlenie nastąpi na wciśnięciu przycisku "odśwież". Filtry te są pobierane z ustawień profilu. Możemy je ustawiać bez zmian w ustawieniach profilu – czyli tymczasowo.

| Grupa: | Dezodoranty 🗙        | Y | Dostawca:  | ABC 🗙 🗸  | ' F | Flaga: | nowy 🗙 💉   | ·          |
|--------|----------------------|---|------------|----------|-----|--------|------------|------------|
| Cecha: | Kosmetyk popularny 🗙 | ۷ | Producent: | HUGO 🗙 🗸 | Mag | jazyn: | Główny 🗙 💊 | <u>·</u> ] |

Rysunek 26. Filtry programu.

#### 3.2.1. Grupa

Dane pobrane z kartoteki asortymentu. Program umożliwia wybranie kilku grup tzw. mulit wybór.

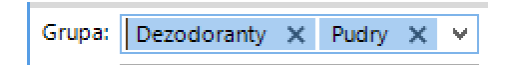

#### 3.2.2. Cecha

Dane pobrane takie jak w przypadku grup z kartoteki produktu. Program umożliwia wybranie kilka cech asortymentu - mulit wybór.

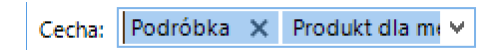

#### 3.2.3. Dostawca

Tak jak w przypadku Grupy możemy wybrać kilku dostawców, którzy są pobierani z kartoteki asortymentu.

Dostawca: ABC 🗙 🗸

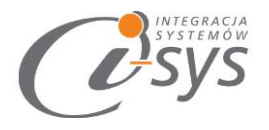

#### 3.2.4. Producent

Tak jak w przypadku *Grupy* możemy wybrać kilku producentów, którzy są pobierani z kartoteki asortymentu.

Producent: HUGO 🗙 🗸 🗸

#### 3.2.5. Flaga

Dodatkowa możliwość filtrowania produktów na podstawie wybranych flag.

Flaga: nowy 🗙 ostatnie sztuki 🗙 🗸

#### 3.2.6. Magazyn

Mamy możliwość włączenia filtrowania po magazynie – lub wybranych magazynach.

| Magazyn: | Główny 🗙 | × |
|----------|----------|---|
|----------|----------|---|

#### 3.3. Przyciski automatyzujące

| Auto zaznaczanie       | Parametry | 2 | Auto odświeżanie         | PDF   |  |
|------------------------|-----------|---|--------------------------|-------|--|
| Auto wyliczanie ilości | Kolumny   | G | rupuj 🔄 Filtruj ✔ Szukaj | Adobe |  |

#### 3.3.1. Auto wyliczanie ilości

Przycisk uaktywnia formułę wyliczania ilości do zamówienia.

#### *3.3.2. Auto zaznaczanie*

Przycisk uaktywnia formułę zaznaczania produktów do zamówienia.

#### *3.3.3. Auto odświeżanie*

Przycisk umożliwia automatyczne odświeżanie zawartości listy bez konieczności wciskania przycisku Odśwież

#### 3.4. **Pozostałe elementy**

#### 3.4.1. Grupuj

Mamy możliwość włączenia grupowania w zestawieniu według zadanych kolumn. Kolumny do grupowanie możemy dodawać przeciągając je do widocznego w nagłówku zestawienia pola grupowania.

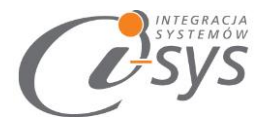

| Grupų | j: Grup | â x           |                     |
|-------|---------|---------------|---------------------|
|       |         | Symbol        | Nazwa               |
|       | Grupa:  | Dezodoranty   |                     |
|       |         | DZFOREVER     | Forever dezodoran   |
|       |         | DZSO100       | So dezodorant per   |
|       |         | DZSO20        | So dezodorant per   |
|       |         | DZSO50        | So dezodorant per   |
| ~     | Grupa:  | Perfumy       |                     |
|       |         | PEFLEUR15     | Fleur 15ml perfum   |
|       |         | PESO20        | So perfumy 20ml     |
|       |         | PESO30        | So perfumy 30ml     |
| ~     | Grupa:  | Podstawowa    |                     |
|       |         | BANAW200      | Balsam do ciała na  |
|       |         | BANAWULTRA250 | Balsam do ciała ult |
|       |         | BAREG200      | Balsam do ciała int |

#### 3.4.2. Filtruj

Mamy możliwość włączenia szczegółowych filtrów dla każdej kolumny z tabeli za pomocą opcji *Filtr*. Filtry te pozwolą nam wybrać pozycje na liści w zależności od ustawień m.in. zwierania, równości, kończący się na zadanej wartość oraz wartości liczbowych.

|   | Grupa        | Symbol       | Nazwa J            |
|---|--------------|--------------|--------------------|
|   | Zawiera: 🛛 🔻 | Zawiera: 🛛 🔻 | Zawiera: dezo 🝸 2  |
| _ | Dezodoranty  | DZFOREVER    | Forever dezodora s |
|   | Dezodoranty  | DZSO100      | So dezodorant p s  |
|   | Dezodoranty  | DZSO20       | So dezodorant p s  |
| _ | Dezodoranty  | DZSO50       | So dezodorant p s  |

#### 3.4.3. Szukaj

Włączenie tej opcji pozwala przeszukiwać wszystkie komórki w tabeli zawierające zadaną wartość. Pozycje spełniające kryteria zostaną wyróżnione.

| - L |   |      |                           |               |                                |      |
|-----|---|------|---------------------------|---------------|--------------------------------|------|
| 4   | ρ | dezo |                           | 1 of 8 🗙      | . <u>+</u> + ☆.                | ~    |
|     |   |      | Podstawowa                | BANAW200      | Balsam do ciała n              | szt. |
|     |   |      | Podstawowa                | BANAWULTRA250 | Balsam do ciała u              | szt. |
|     |   |      | Podstawowa                | BAREG200      | Balsam do ciała i              | szt. |
|     | ► |      | <mark>Dezo</mark> doranty | DZFOREVER     | Forever <mark>dezo</mark> dora | szt. |
|     |   |      | <mark>Dezo</mark> doranty | DZSO100       | So <mark>dezo</mark> dorant p  | szt. |

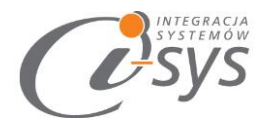

## 3.5. Przycisk Kolumny

Pod przyciskiem *Kolumny* znajdziemy okno, które służy do tworzenia nowych, edycji istniejących i usuwania istniejących kolumn z zestawienia.

| Auto zaznaczanie       | Parametry | O Auto odświeżanie    |
|------------------------|-----------|-----------------------|
| Auto wyliczanie ilości | Kolumny   | Grupuj Filtruj Szukaj |

Rysunek 27. Przycisk Kolumny.

Opcja to ma podobną funkcjonalność co "*Popraw*" – nie są wyświetlane dane dotyczące profilu takie jak nazwa a jedynie wykaz kolumn z możliwością edycji.

| Ċ | Kolumny      |       |        |                        |                             |            |           |            |        |       | ×   |
|---|--------------|-------|--------|------------------------|-----------------------------|------------|-----------|------------|--------|-------|-----|
|   | Aktywne      | Тур   |        | Nazwa                  | Nazwa wyświetlana           | Formatowa  | Kolejność | Wyrównanie | Edytuj | Usuń  | •   |
|   | <b>~</b>     | w     | Chec   | k                      |                             |            | 1         | Do środka  | Edytuj | Usuń  |     |
|   | <b>~</b>     | S     | Grup   | a                      | Grupa                       |            | 2         | Do lewej   | Edytuj | Usuń  |     |
|   | $\checkmark$ | s     | Symb   | loc                    | Symbol                      |            | 3         | Do lewej   | Edytuj | Usuń  |     |
|   | $\checkmark$ | s     | Nazw   | /a                     | Nazwa                       |            | 4         | Do lewej   | Edytuj | Usuń  |     |
|   |              | S     | JM     |                        | JM                          |            | 5         | Do lewej   | Edytuj | Usuń  |     |
|   | $\checkmark$ | S     | JMZ    |                        | JMZ                         |            | 6         | Do lewej   | Edytuj | Usuń  |     |
|   | $\checkmark$ | S     | Stan   |                        | Stan                        | 999 999.99 | 7         | Do prawej  | Edytuj | Usuń  |     |
|   |              | S     | llosc  | Dostepna               | llość dostępna              | 999 999.99 | 8         | Do prawej  | Edytuj | Usuń  |     |
|   |              | s     | llosc  | Zadysponowana          | llość zadysponowana         | 999 999.99 | 9         | Do prawej  | Edytuj | Usuń  |     |
|   |              | s     | llosc  | ZarezerwowanaDostawowo | Ilość zarezerwowana (rezerw | 999 999.99 | 10        | Do prawej  | Edytuj | Usuń  |     |
|   |              | s     | llosc  | Zarezerwowanallosciowo | Ilość zarezerwowana (rezerw | 999 999.99 | 11        | Do prawej  | Edytuj | Usuń  |     |
|   | $\checkmark$ | s     | Stan   | MIN                    | Stan MIN                    | 999 999.99 | 12        | Do prawej  | Edytuj | Usuń  |     |
|   | $\checkmark$ | s     | Stan   | OPT                    | Stan optymalny              | 999 999.99 | 13        | Do prawej  | Edytuj | Usuń  |     |
|   |              | S     | Prod   | ucent                  | Producent                   |            | 14        | Do lewej   | Edytuj | Usuń  | -   |
|   |              |       |        |                        |                             |            |           | 1          |        |       |     |
|   |              |       | Typ:   | Stała                  | ×                           |            |           |            |        |       |     |
|   |              | Na    | azwa:  | Check                  |                             |            |           |            |        |       |     |
|   | Nazwa wy:    | świet | tlana: |                        |                             |            |           |            |        |       |     |
|   | Form         | atow  | anie:  | 999 999                | ×                           |            |           |            |        |       |     |
|   | 147          | ,     |        |                        |                             |            |           |            |        |       |     |
|   | vv yi        | own   | ianie: | Do lewej               | ~                           |            |           |            |        |       |     |
|   | k            | oleji | ność:  | 1 🗘 Vyświetlana        |                             |            |           |            |        |       |     |
|   |              |       |        |                        |                             |            |           |            |        |       |     |
|   | Dodai ko     | lum   | ne     | Przwyróć domyślne      |                             |            |           |            | 7anisz | Anuli | ui. |
|   | Dodaj ko     | num   | ΠĊ     | Fizywroc doiflysine    |                             |            |           |            | Zapisz | Anun  | uj  |

Rysunek 28. Kolumny.

W górnej części okna znajdziemy domyślną listę kolumn. Dodatkowo program umożliwia tworzenie własnych kolumn. Na ich podstawie użytkownik będzie mógł zbudować własne zestawienie.

Wybierając przycisk *Dodaj kolumnę,* program daje możliwość zdefiniowania dodatkowej kolumny.

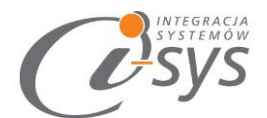

| Тур:                                | Miary z dokumentów | Rodzaj dokumentów:            | Dokumenty magazynowe                                             |          |  |  |  |
|-------------------------------------|--------------------|-------------------------------|------------------------------------------------------------------|----------|--|--|--|
| Nazwa:                              | Kolumna30          | Typy dokumentów:<br>Magazyny: |                                                                  | ×<br>×   |  |  |  |
| Nazwa wyswietlana:<br>Formatowanie: |                    | Kategoria:<br>✓ Flaga:        |                                                                  |          |  |  |  |
| Wyrównanie:                         | Do lewej           | Data początku                 | ● Dziś ○ 2016-03-04 ♥ Przesunięcie 0 ♥ Dzień                     | ¥        |  |  |  |
| Kolejilose                          |                    | Data końca:<br>Prze           | Dziś 2016-03-04 V Wstecz 0 C Dzień  dział: 2016-06-21 2016-06-21 | <b>Y</b> |  |  |  |

Rysunek 29. Dodawanie kolumny.

W nowej kolumnie mamy możliwość ustawić następujące elementy:

- Typ określa rodzaj kolumny. Mamy do wyboru: wyliczeniową, miarę z dokumentu, stanu magazynowego,
- Nazwa unikalny indykator kolumny bez spacji i znaków specjalnych
- Nazwa wyświetlana jest to nazwa kolumny widoczna w zestawieniu
- Formatowanie określa ilość miejsc po przecinku w przypadku wartości liczbowych
- Wyrównanie określa sposób wyrównania zawartości kolumny
- Kolejność określa kolumny w zestawieniu

Dla typu *Miary z dokumentów* mamy możliwość określić następujące parametry:

- Rodzaj dokumentów (magazynowe, handlowe)
- Typ dokumentów określa typy dokumentów używanych do wyliczania kolumny uzależnionych od rodzaju dokumentów: magazynowych lub handlowych
- Magazyn określenie z którego magazynu mają być pobierane dokumenty do wyliczenia kolumny
- Kategoria kategoria na dokumentach z Subiekta
- Flaga flaga z dokumentów z Subiekta.
- Czas określa zakres czasowych dokumentów używanych do wyliczenia

Każda nowo dodana kolumna możne nam później posłużyć do przygotowania formuły do wyliczenia zamówienia do dostawcy.

Główną kolumną na podstawie, które jest tworzone zamówienie do dostawcy jest *IleDoZam.* Jest to kolumna typu wyliczeniowego i domyślnie ma ustawioną następującą formułę:

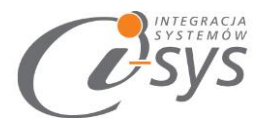

| Dodaj kolumnę      | Przywróć domyślne   | e | Wyrażenie: | IIF( StanMIN - Stan < 0 ,0,StanMIN - Stan) |
|--------------------|---------------------|---|------------|--------------------------------------------|
| Тур:               | Wyliczeniowa        | ¥ |            |                                            |
| Nazwa:             | lleDoZam            |   |            |                                            |
| Nazwa wyświetlana: | llość do zamówienia |   |            |                                            |
| Formatowanie:      | 999 999.99          | ¥ |            |                                            |
| Wyrównanie:        | Do prawej           | ¥ |            |                                            |

Rysunek 30. Miara wyliczeniowa IleDoZam.

Program ułatwia nam stworzenia własnej formuły wyliczającej ilość asortymentu do zamówienia. Kolumnę tą możemy edytować poprzez dwukrotne klikniecie kolumny lub wybierając *Edytuj.* W oknie edycji program daje możliwość napisania własnoręcznie formuły wyliczającej lub możemy skorzystać z edytora formuł wybierając *Edytor.* W nim tworzymy formuły za pomocą dostępnych kolumn i funkcji matematycznych.

| Expression Editor                          | ×                                 |
|--------------------------------------------|-----------------------------------|
| IIF( StanMIN - Stan < 0 ,0,StanMIN - Stan) |                                   |
|                                            |                                   |
|                                            |                                   |
|                                            |                                   |
| + - * / % = ≠                              | < <u>≤</u> <u>&gt;</u> AND OR NOT |
| 🔺 Funkcje                                  | Check 🔺                           |
| Tekst                                      | Grupa                             |
| Grupowe                                    | Symbol                            |
| Data-Czas                                  | Nazwa                             |
| Logiczne                                   | JMZ                               |
| Metematyczne                               | Stan                              |
| Inne                                       | StanMIN                           |
| Operatory                                  | lleDoZam                          |
| Stałe                                      | Dostawca                          |
| Pola                                       | Rezerwacja                        |
|                                            | Magazyn                           |
|                                            | twPole1                           |
| L                                          | twPole2 👻                         |
|                                            |                                   |
| Deskrypcja                                 |                                   |
| Podgląd wyniku:                            | OK Anuluj                         |

Rysunek 31. Edytor formuł.

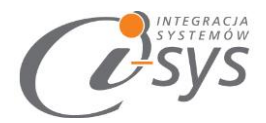

#### 3.6. Eksport

#### 3.6.1. Eksport do PDF

Umożliwia zapisanie wybranych elementów do wskazanego pliku PDF.

#### 3.6.2. Eksport do Excel

Umożliwia zapisanie wybranych elementów do wskazanego pliku Excel.

#### 3.7. Operacje dostępne dla Sfera

Zalogowanie się za pomocą Sfery możliwe jest możliwe po zaznaczenie pola wyboru *Używaj sfery* znajdującego się w *Parametrach* a te okno znajduje się w *Konfiguracji*.

#### 3.7.1. Parametry ZD

Dla każdego profilu można określić specyficzne parametry dla tworzonego zamówienia. Poniżej ekran przedstawiające te parametry.

| 🧭 Parametry Z                            | D profilu (ABC)                                                                 | ×        |
|------------------------------------------|---------------------------------------------------------------------------------|----------|
| Kontrahent n<br>domyślny c<br>domyślny ; | a zamówieniu<br>dostawca z kartoteki produktu<br>producent z kartoteki produktu |          |
| 🖲 wskazany                               | ABC                                                                             | Y        |
| Cena                                     | Netto z ostatniej dostawy                                                       | <b>v</b> |
| Magazyn                                  | Główny                                                                          | ~        |
| Vyświetl do                              | okument po utworzeniu                                                           |          |
|                                          |                                                                                 |          |
|                                          | Zapisz                                                                          |          |

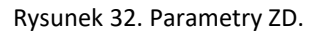

#### 3.7.2. Zrób ZD

Zamówienia mogą być domyślnie generowane dla wybranego w parametrach dostawcy bądź producenta wpisanego jako podstawowy dostawca w kartotece asortymentu. W przypadku braku informacji o dostawcy program zapyta się do kogo ma być skierowane zamówienie oraz po jakich cenach. Parametry dedykowane są do każdego profilu. Opcja ta jest dostępna wyłącznie po zalogowaniu się za pomocą sfery.

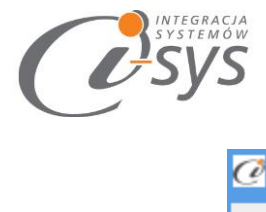

| 🧭 Parametry t | worzonego zamówienia                          | ×    |
|---------------|-----------------------------------------------|------|
| Kontrahent n  | a zamówieniu<br>dostawca z kartoteki produktu |      |
| 🔵 domyślny j  | producent z kartoteki produktu                |      |
| () wskazany   | INSCARD                                       | ~    |
| Cena          | Netto z ostatniej dostawy                     | ~    |
| Magazyn       | Główny                                        | ~    |
| Wyświetl d    | okument po utworzeniu                         |      |
|               | Pozycji: 2                                    |      |
|               | Zrób zamówi                                   | enia |

Rysunek 33. Parametry tworzonego zamówienia.

Tak wyliczone i zatwierdzone ZD zostanie zapisane do Subiekta we wskazanym magazynie. Zaznaczenie opcji **Wyświetl dokument po utworzeniu** umożliwi wyświetlenie dokumentu po utworzeniu.

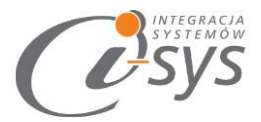

# 4. Dostosowanie wyglądu

Widoczność kolumn można dostosować do własnych wymogów wybierając Kolumny. Dodatkowo mamy możliwość sortowania kolumn, przypięcia kolumn bądź dostosowania wyglądu kolumn przy pomocy funkcji Formatowania warunkowego.

|   | Sortuj rosnąco         | IIN | C | Dostawca          | Rez |
|---|------------------------|-----|---|-------------------|-----|
|   | Sortuj malejąco        | ,00 |   |                   |     |
|   | Wyczyść sortowanie     | ,00 | A | ABC .             |     |
|   |                        | 00  |   |                   |     |
|   | Formatowanie warunkowe | ,00 |   |                   |     |
|   | Przypięcie 🕨           | ~   |   | Odepnij kolumn    | e   |
|   | Najlepsze dopasowanie  |     |   | Przypnij po lewej | j - |
| _ | 000 00,600             |     |   | <b>.</b>          |     |
|   | 515,00 500             |     | _ | Przypnij po praw  | /ej |
|   |                        |     |   |                   |     |

Rysunek 34. Ustawienie kolumn.

#### 4.1. Formatowanie warunkowe

Program daje nam możliwość wykonania własnego formatowania według własnych kryteriów. Opcja ta jest dostępna po kliknięciu prawym guzikiem myszy na nagłówki kolumn i wybraniu opcji Formatowanie warunkowe. Otworzy się wtedy menedżer reguł formatowania warunkowego.

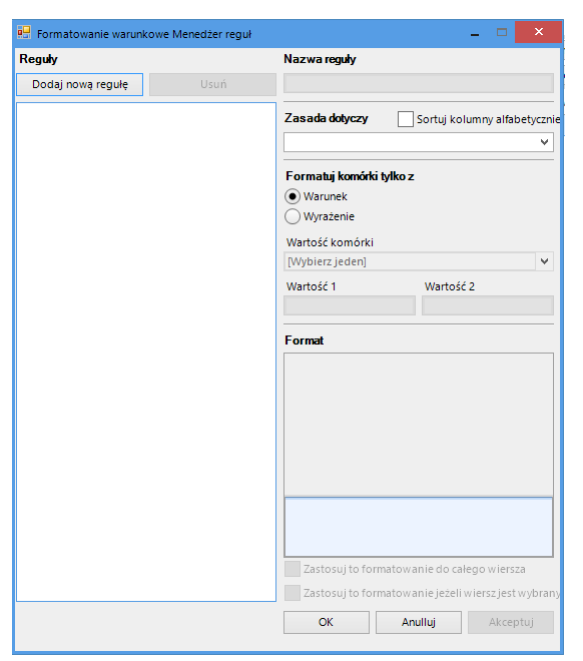

Rysunek 35. Formatowanie warunkowe.

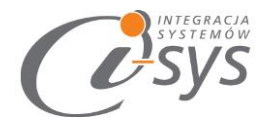

## Przykład:

Założenie: kolumna *llość do zamówienia* jest większa od 0.

Określamy nazwę reguły – Ilość *do zamówienia*. Następnie definiujemy, której kolumny ma dotyczyć zasada w naszym przypadku będzie to *ilość do zamówienia* 

| Nazwa reguly                                  |     |
|-----------------------------------------------|-----|
| ilość do zamówienia                           |     |
| Zasada dotyczy Sortuj kolumny alfabety        | czr |
| llość do zamówienia (lleDoZam)                | ¥   |
| Minimalna cena z istniejących dostaw (Minimal |     |
| Maksymalna cena z istniejących dostaw (Maks   |     |
| Minimalna cena dostawy (MinimalnaCenaDost     |     |
| Maksymalna cena dostawy (MaksymalnaCena       |     |
| llość do zamówienia (lleDoZam)                |     |
| Dostawca (Dostawca)                           | -   |

Rysunek 36. Formatowanie warunkowe - nazwa reguły.

Kolejnym etapem jest formatowanie komórki i tutaj do wyboru mamy:

1. Warunek - czyli jaki warunek oraz wartość ma zawierać dana komórka. My wybieramy, że jest większa od 0

| Formatuj komórki tylko z    |           |   |  |  |
|-----------------------------|-----------|---|--|--|
| Warunek                     |           |   |  |  |
| 🔵 Wyrażenie                 |           |   |  |  |
| Wartość komórki             |           |   |  |  |
| jest wieksze niż [Wartość1] |           | l |  |  |
| Wartość 1                   | Wartość 2 |   |  |  |
| 0                           |           |   |  |  |

Rysunek 37. Formatowanie warunkowe - warunek.

 Wyrażenie – umożliwia nam stworzenia własnej formuły. Wybierając *edytor wyrażeń* otworzy się okno edycji, które umożliwi napisanie własnoręcznie formuły, w nim tworzymy formuły za pomocą dostępnych kolumn i funkcji matematycznych.

W kolejnym kroku wybieramy formatowanie, które umożliwi nam znalezienie naszej formuły

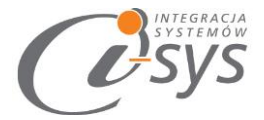

| Format                                             |                |  |  |  |  |
|----------------------------------------------------|----------------|--|--|--|--|
| CellFont                                           | (brak)         |  |  |  |  |
| RowFont                                            | (brak)         |  |  |  |  |
| PrzedniKolorWierszy                                | 255; 235; 0    |  |  |  |  |
| KolorTłaWierszy                                    | 17; 221; 22    |  |  |  |  |
| PrzedniKolorKomó.                                  | 32; 36; 41     |  |  |  |  |
| CellBackColor 🛛                                    | 213; 27; 124 👻 |  |  |  |  |
|                                                    |                |  |  |  |  |
| Zastosuj to formatowanie do całego wiersza         |                |  |  |  |  |
| Zastosuj to formatowanie jeżeli wiersz jest wybran |                |  |  |  |  |
| OK Anu                                             | Iluj Akceptuj  |  |  |  |  |

Rysunek 38. Formatowanie warunkowe - formatowanie wierszy i komórek

#### Wynik naszego formatowania:

| Kolu   | mny      |                     |       |
|--------|----------|---------------------|-------|
| Stan   | Stan MIN | llość do zamówienia | Dosta |
| 100,00 | 150,00   | 50,00               |       |
| 260,00 | 150,00   | 0,00                |       |
| 200,00 | 150,00   | 0,00                |       |
| 0,00   | 150,00   | 150,00              |       |
| 0,00   | 150,00   | 150,00              |       |
| 0,00   | 150,00   | 150,00              |       |
| 220,00 | 150,00   | 0,00                |       |
| 320,00 | 150,00   | 0,00                |       |

Rysunek 39. Formatowanie warunkowe - wygląd formatowania.